# Aélie CALCULS ET FORMULES Informatique Utiliser le calcul conditionnel

# Le Ruban Formules

Une formule commence toujours par le signe égal (=).

Elle s'inscrit dans la « **Barre des formules** » à mesure que vous la construisez. En cas d'erreur, positionnez-vous dessus pour corriger la formule.

Vous pouvez créer des formules de calcul en utilisant des **valeurs** et des **opérateurs** (signes ou symboles qui définit le type de calcul à effectuer) mathématiques, logiques, de comparaison, etc. Vous pouvez aussi la créée en utilisant une **fonction** (formule pré-écrite).

N'oubliez pas qu'Excel suit l'ordre normal des opérations mathématiques. **Exemple :** 

=4+3\*4 (4 + 3 x 4 =16), multiplie deux nombres et ajoute un nombre au résultat.

Ici, la multiplication (3\*4) est effectuée en premier, puis le chiffre 4 est ajouté au résultat.

Pour utiliser des fonctions qui ne sont pas visibles, il faudra cliquer sur les flèches pointe en bas pour ouvrir des listes déroulantes, des fenêtres, des boîtes de dialogue.

|                            | Accueil | Insertion M                                                                                                    | ise en page                | Formules | Données                | Révision | Affichage                                        | Dévelop          | ppeur                      |                         | · · ·                     | ×  |
|----------------------------|---------|----------------------------------------------------------------------------------------------------|----------------------------|----------|------------------------|----------|--------------------------------------------------|------------------|----------------------------|-------------------------|---------------------------|----|
| fx<br>Insérer u<br>fonctio | Σ Sor   | nme automatique<br>isée(s) récemment<br>incier *                                                                                                    | - 😭 Logique<br>- 🕼 Texte * | • 🛱 •    | Gestionnair<br>de noms | Créer    | un nom +<br>r dans la formu<br>à partir de la si | le *<br>élection | Audit de formules          | Calcul                  |                           |    |
|                            | C5      | ■ Contraction and a second and a second | fx                         | BA       | RRE DES FORMULES       |          |                                                  |                  |                            |                         | Calculer maintenant       | *  |
| 1                          | А       | В                                                                                                    | C                          | (        | )                      | E        | F                                                |                  | G                          | Options<br>de calcul    | 🗍 Calculer la feuille     | 4  |
| 2<br>3<br>4                |         |                                                                                                    |                            |          |                        |          |                                                  |                  | Automa<br>Automa<br>Manuel | itique<br>itique sauf c | lans les tables de donnée | es |

## LE CALCUL CONDITIONNEL

Dans ce chapitre, nous allons aborder la notion de **Test** et montrer comment, sous Excel, on peut l'exploiter.

Supposez qu'en **G6**, vous voulez savoir qui des élèves passeront en 5<sup>ème</sup>. Pour cela vous devez construire une formule en utilisant le **Test Logique « SI »** pour construire la formule avec la Condition **SI...ALORS...SINON** 

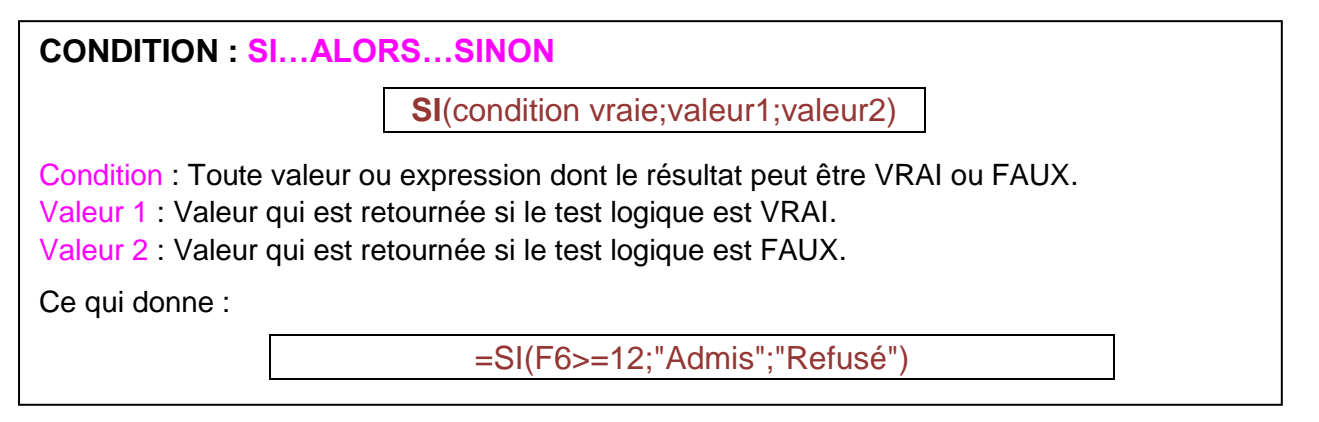

### Méthode en images

п

|            | Accueil                                                           | Insertion Mise                                                             | en p           | page Formules 200    | nnées           | Révision A                                                | ffichage Dével                                          | oppeur                 |  |
|------------|-------------------------------------------------------------------|----------------------------------------------------------------------------|----------------|----------------------|-----------------|-----------------------------------------------------------|---------------------------------------------------------|------------------------|--|
| Insé<br>fo | fx ∑ Somm<br>rer une D Utilise<br>nction D Finant<br>5<br>7 - 0 ↓ | ne automatique -<br>ie(s) récemment +<br>cier +<br>ibliothèque de fon<br>∓ | <b>R</b> 1     | er<br>FAUX<br>NON    | (onnair<br>noms | C Définir un<br>P Utiliser da<br>Créer à pa<br>Noms défin | nom +<br>ns la formule +<br>etir de la sélection<br>sis | Audit de<br>formules - |  |
|            | G6                                                                | • (*                                                                       | - [            | si 4                 |                 |                                                           |                                                         |                        |  |
| 4          | A                                                                 | В                                                                          |                | SIERREUR             |                 | E                                                         | F                                                       | G                      |  |
| 3          | Coe                                                               | fficient                                                                   | VRAI           |                      |                 | 2                                                         |                                                         |                        |  |
| 5          | NOM                                                               | PRENON                                                                     | f <sub>s</sub> | Insérer une fonction | ais             | ANGLAIS                                                   | Moyennes                                                | Passage en 5ème        |  |
| 6          | ARMAND                                                            | Lionel                                                                     |                | 11                   | 10              | 9                                                         | 10,22                                                   |                        |  |
| 7          | BALLES                                                            | Audrey                                                                     |                | 9,5                  | 14              | 14                                                        | 12                                                      | 1                      |  |
| 8          | BERANGER                                                          | Christophe                                                                 |                | 8                    | 7               | 10                                                        | 8,11                                                    | 1                      |  |
| 9          | DURAN                                                             | Julie                                                                      |                | 10                   | 16              | 15                                                        | 13,11                                                   | 1                      |  |
| 10         | ELIS                                                              | Marc                                                                       |                | 14                   | 12,7            | 18,6                                                      | 14,59                                                   | Cliquez sur G6         |  |

|    | SI        | • (*   | X ✓ fx =SI(F6>=12;Admis)     |                                   |                    | Admis)                        | La formule s'inscrit au fur et à mesure |                  |                |                    |                                                          |         |    |
|----|-----------|--------|------------------------------|-----------------------------------|--------------------|-------------------------------|-----------------------------------------|------------------|----------------|--------------------|----------------------------------------------------------|---------|----|
| -  | А         |        | В                            | С                                 |                    | D                             |                                         | E                | F              |                    | G                                                        |         |    |
| 5  | NOM       | PRE    | NOM                          | MATH                              | IS                 | França                        | is                                      | ANGLAIS          | Moyenn         | es                 | Passage en 5èm                                           | 1e      |    |
| 6  | ARMAND    | Lionel |                              |                                   | 11                 |                               | 10                                      | 9                | 10             | 0,22               | =SI(F6>=12;Admis)                                        |         |    |
| 7  | BALLES    | Audre  | y                            |                                   | 9,5                |                               | 14                                      | 14               |                | 12                 |                                                          |         |    |
| 8  | BERANGER  | Christ | ist Arguments de la fonction |                                   |                    |                               |                                         |                  |                |                    |                                                          | ×       |    |
| 9  | DURAN     | Julie  | SI                           | Touche "                          | Tabu               | lation" p                     | oou                                     | r changer d      | e zone 💡       | et T               | exte sans Paren                                          | thès    | se |
| 10 | ELIS      | Marc   | Te                           | est logique                       | F6>=               | 12                            |                                         | _                | FAL            | IX                 |                                                          |         |    |
| 11 | EGLANTIER | Cédrie |                              | alaur ai urai                     | Admin              |                               |                                         |                  |                |                    |                                                          |         |    |
| 12 | FERRERA   | Fabie  | V                            | aleur_si_vrai                     | Cumis              | 1                             |                                         |                  | -              |                    |                                                          |         |    |
| 13 | GAFFIER   | Floria | Va                           | ileur_si_faux                     |                    |                               |                                         |                  | 🔛 = que        | elcon              | lue                                                      |         |    |
| 14 | KERNES    | Hélèn  |                              |                                   |                    |                               |                                         |                  | = FAU          | JX                 |                                                          |         |    |
| 15 | LASSAGNE  | Marti  | Vérifie :<br>VRAL e          | si la condition<br>t une autre va | est res<br>leur si | pectée et re<br>le résultat e | nvoie<br>st FAI                         | une valeur si le | résultat d'une | condi              | tion que vous avez spécifié                              | ée est  |    |
| 16 | LAMBERT   | Axel   |                              |                                   |                    |                               |                                         |                  |                |                    |                                                          |         |    |
| 17 | MARTINET  | Claire |                              |                                   |                    | Valeur_si                     | _vra                                    | est renvoyé. V   | ous pouvez ut  | ee si t<br>tiliser | est_logique est VRAL Si or<br>jusqu'à sept fonctions SI. | mis, VR |    |
| 18 | MASSON    | Sarah  |                              |                                   |                    |                               |                                         |                  |                |                    |                                                          |         |    |
| 19 | MICHALAT  | Vanes  |                              |                                   |                    |                               |                                         |                  |                |                    |                                                          |         |    |
| 20 | NAPONELI  | Annic  | Résulta                      | t = FAUX                          |                    |                               |                                         |                  |                |                    |                                                          |         |    |
| 21 | Nis en    | forme  | <u>Aide su</u>               | r cette fonctio                   | n                  |                               |                                         |                  |                |                    | ОК А                                                     | nnuler  |    |

|    | ″ · (° · <u>)</u> ∓ |        |                     |                                   |                      |                                        |                           |                      |                                  |       |
|----|---------------------|--------|---------------------|-----------------------------------|----------------------|----------------------------------------|---------------------------|----------------------|----------------------------------|-------|
|    | SI                  | -      | X 🗸                 | 🟂 =SI(F6                          | >=12;                | "Admis";Red                            | ouble)                    |                      |                                  |       |
|    | A                   |        | В                   | С                                 |                      | D                                      | E                         | F                    | G                                |       |
| 5  | NOM                 | PRE    | NOM                 | MATH                              | S                    | Français                               | ANGLAIS                   | Moyennes             | Passage en 5ème                  |       |
| 6  | ARMAND              | Lionel |                     |                                   | 11                   | 10                                     | 9                         | 10,22                | 'Admis";Redouble)                |       |
| 7  | BALLES              | Audre  | у                   |                                   | 9,5                  | 14                                     | 14                        | 712                  |                                  | L     |
| 8  | BERANGER            | Christ | Argum               | ents de la fo                     | nction               | Touch                                  | e "Tabula                 | tion" et San         | s "Parenthèse 🖃                  | ×     |
| 9  | DURAN               | Julie  | SI                  |                                   |                      |                                        |                           |                      |                                  |       |
| 10 | ELIS                | Marc   | Те                  | st logique                        | F6>=1                | 12                                     |                           |                      |                                  |       |
| 11 | EGLANTIER           | Cédrie | V                   | lour si vrai                      | "Admi                | e"                                     |                           | Admis"               | 1                                |       |
| 12 | FERRERA             | Fabie  |                     | sieur_si_vrai                     | Peder                | bla                                    |                           |                      | 1                                |       |
| 13 | GAFFIER             | Floria | Va                  | leur_si_faux                      | Redou                | DIE                                    |                           | =                    |                                  |       |
| 14 | KERNES              | Hélèn  |                     |                                   |                      |                                        |                           | =                    |                                  |       |
| 15 | LASSAGNE            | Marti  | Vérifie :<br>VRAL e | si la condition<br>t une autre va | est res<br>leur si l | pectée et renvoie<br>e résultat est FA | i une valeur si le<br>UX. | résultat d'une cond  | ition que vous avez spécifiée es | at 🛛  |
| 16 | LAMBERT             | Axel   |                     |                                   |                      | Volum of four                          | , conséconte la           | valour remunión di t | actionique est FAUV. Si emis     | FALIN |
| 17 | MARTINET            | Claire |                     |                                   |                      | valeur_si_rau                          | est renvoyé.              | valeur renvoyee si t | est logique est FAOX. SI omis,   | FAUX  |
| 18 | MASSON              | Sarah  |                     |                                   |                      |                                        |                           |                      |                                  |       |
| 19 | MICHALAT            | Vanes  |                     |                                   |                      |                                        |                           |                      |                                  |       |
| 20 | NAPONELI            | Annic  | Resulta             | . =                               |                      |                                        |                           |                      |                                  |       |
| 21 | Mis en              | forme  | <u>Aide su</u>      | r cette fonctio                   | ٥                    |                                        |                           |                      | OK Annuk                         | er    |

|    | SI        | • (*    | X √ f <sub>x</sub> =SI(F6 | ;>=12;                | "Admis";"Re                             | double")         |                      |                                      |  |  |  |  |  |
|----|-----------|---------|---------------------------|-----------------------|-----------------------------------------|------------------|----------------------|--------------------------------------|--|--|--|--|--|
|    | A         | 1       | B C                       |                       | D                                       | E                | F                    | G                                    |  |  |  |  |  |
| 5  | NOM       | PRE     | NOM MATH                  | S                     | Français                                | ANGLAIS          | Moyennes             | Passage en 5ème                      |  |  |  |  |  |
| 6  | ARMAND    | Lionel  |                           | 11                    | 10                                      | 9                | 10,22                | vdmis";"Redouble")                   |  |  |  |  |  |
| 7  | BALLES    | Audre   | у                         | 9,5                   | 14                                      | 14               | 12                   |                                      |  |  |  |  |  |
| 8  | BERANGER  | Christ  | Arguments de la fo        | uments de la fonction |                                         |                  |                      |                                      |  |  |  |  |  |
| 9  | DURAN     | Julie   | si Continu                | Jez a                 | vec la toucl                            | he tabulatio     | n pour vérifi        | er votre formule                     |  |  |  |  |  |
| 10 | ELIS      | Marc    | Test kojavo               | E6>=1                 | 2                                       |                  | THE - FAIR           |                                      |  |  |  |  |  |
| 11 | EGLANTIER | Cédrie  | Valeur et veni            | I A doni              |                                         |                  |                      |                                      |  |  |  |  |  |
| 12 | FERRERA   | Fabie   | valeur_si_vrai            | Admis                 | 5                                       |                  | Admis"               | X .                                  |  |  |  |  |  |
| 13 | GAFFIER   | Floria  | Valeur_si_faux            | "Redo                 | Redouble"                               |                  | Redoubl              | le"                                  |  |  |  |  |  |
| 14 | KERNES    | Hélèn   |                           |                       |                                         |                  | = "Redoubl           | le*                                  |  |  |  |  |  |
| 15 | LASSAGNE  | Marti   | Vérifie si la condition   | est resp<br>leur si l | pectée et renvoie<br>e résultat est FAI | une valeur si le | résultat d'une cond  | lition que vous avez spécifiée est   |  |  |  |  |  |
| 16 | LAMBERT   | Axel    | riva, et une date re      | noai ar i             | e resolut est ra                        |                  |                      |                                      |  |  |  |  |  |
| 17 | MARTINET  | Claire  |                           |                       | Valeur_si_faux                          | est renvoyé.     | valeur renvoyee si t | test logique est FAUX. Si omis, FAUX |  |  |  |  |  |
| 18 | MASSON    | Sarah   |                           |                       |                                         |                  |                      |                                      |  |  |  |  |  |
| 19 | MICHALAT  | Vanes   |                           |                       |                                         |                  |                      |                                      |  |  |  |  |  |
| 20 | NAPONELI  | Annic   | Résultat = Redouble       | •                     |                                         |                  | CI                   | iquez sur OK                         |  |  |  |  |  |
| 21 | Mic e     | n forme | Aide sur cette fonctio    | n                     |                                         |                  |                      | OK Annuler                           |  |  |  |  |  |

|    | G6        | • (•       | fx =SI(F6>=12; | "Admis";"Red | ouble") |          |                 |
|----|-----------|------------|----------------|--------------|---------|----------|-----------------|
| -  | A         | В          | С              | D            | E       | F        | G               |
| 5  | NOM       | PRENOM     | MATHS          | Français     | ANGLAIS | Moyennes | Passage en 5ème |
| 6  | ARMAND    | Lionel     | 11             | 10           | 9       | 10,22    | Redouble        |
| 7  | BALLES    | Audrey     | 9,5            | 14           | 14      | 12       |                 |
| 8  | BERANGER  | Christophe | 8              | 7            | 10      | 8,11     |                 |
| 9  | DURAN     | Julie      | 10             | 16           | 15      | 13,11    |                 |
| 10 | ELIS      | Marc       | 14             | 12,7         | 18,6    | 14,59    |                 |
| 11 | EGLANTIER | Cédric     | 12             | 16,5         | 19,6    | 15,19    |                 |
| 12 | FERRERA   | Fabien     | 7              | 9            | 12      | 8,78     |                 |
| 13 | GAFFIER   | Florian    | 12             | 13           | 14      | 12,78    |                 |
| 14 | KERNES    | Hélène     | 8              | 9            | 9       | 8,56     |                 |
| 15 | LASSAGNE  | Martin     | 9              | 16           | 16      | 12,89    |                 |
| 16 | LAMBERT   | Axel       | 11,5           | 11           | 10      | 11,00    |                 |
| 17 | MARTINET  | Claire     | 8              | 13           | 13      | 10,78    |                 |
| 18 | MASSON    | Sarah      | 13             | 12           | 10      | 12,00    |                 |
| 19 | MICHALAT  | Vanessa    | 15             | 12           | 14      | 13,78    |                 |
| 20 | NAPONELI  | Annick     | 5              | 8            | 10      | 7,11     |                 |

|    | G6        | • (0       | fx =SI(F6>=12; | "Admis";"Red | ouble") |          |                     |
|----|-----------|------------|----------------|--------------|---------|----------|---------------------|
|    | А         | В          | С              | D            | E       | F        | G                   |
| 5  | NOM       | PRENOM     | MATHS          | Français     | ANGLAIS | Moyennes | Passage en 5ème     |
| 6  | ARMAND    | Lionel     | 11             | 10           | 9       | 10,22    | Redouble            |
| 7  | BALLES    | Audrey     | 9,5            | 14           | 14      | 12       |                     |
| 8  | BERANGER  | Christophe | 8              | 7            | 10      | 8,11     | Cliquez sur le coin |
| 9  | DURAN     | Julie      | 10             | 16           | 15      | 13,11    | de la cellule et en |
| 10 | ELIS      | Marc       | 14             | 12,7         | 18,6    | 14,59    | appuver sur le      |
| 11 | EGLANTIER | Cédric     | 12             | 16,5         | 19,6    | 15,19    | bouton gauche       |
| 12 | FERRERA   | Fabien     | 7              | 9            | 12      | 8,78     | descendez jusqu'à   |
| 13 | GAFFIER   | Florian    | 12             | 13           | 14      | 12,78    | la cellule G20.     |
| 14 | KERNES    | Hélène     | 8              | 9            | 9       | 8,56     | Votre formule est   |
| 15 | LASSAGNE  | Martin     | 9              | 16           | 16      | 12,89    | erreur.             |
| 16 | LAMBERT   | Axel       | 11,5           | 11           | 10      | 11,00    | Finissez en         |
| 17 | MARTINET  | Claire     | 8              | 13           | 13      | 10,78    | enregistrant votre  |
| 18 | MASSON    | Sarah      | 13             | 12           | 10      | 12,00    | travail.            |
| 19 | MICHALAT  | Vanessa    | 15             | 12           | 14      | 13,78    |                     |
| 20 | NAPONELI  | Annick     | 5              | 8            | 10      | 7,11     |                     |

|    | G6        | • (•       | f <sub>sc</sub> =SI(F6>=12; | "Admis";"Red | ouble") |          |                 |
|----|-----------|------------|-----------------------------|--------------|---------|----------|-----------------|
|    | Α         | В          | С                           | D            | E       | F        | G               |
| 5  | NOM       | PRENOM     | MATHS                       | Français     | ANGLAIS | Moyennes | Passage en 5ème |
| 6  | ARMAND    | Lionel     | 11                          | 10           | 9       | 10,22    | Redouble        |
| 7  | BALLES    | Audrey     | 9,5                         | 14           | 14      | 12       | Admis           |
| 8  | BERANGER  | Christophe | 8                           | 7            | 10      | 8,11     | Redouble        |
| 9  | DURAN     | Julie      | 10                          | 16           | 15      | 13,11    | Admis           |
| 10 | ELIS      | Marc       | 14                          | 12,7         | 18,6    | 14,59    | Admis           |
| 11 | EGLANTIER | Cédric     | 12                          | 16,5         | 19,6    | 15,19    | Admis           |
| 12 | FERRERA   | Fabien     | 7                           | 9            | 12      | 8,78     | Redouble        |
| 13 | GAFFIER   | Florian    | 12                          | 13           | 14      | 12,78    | Admis           |
| 14 | KERNES    | Hélène     | 8                           | 9            | 9       | 8,56     | Redouble        |
| 15 | LASSAGNE  | Martin     | 9                           | 16           | 16      | 12,89    | Admis           |
| 16 | LAMBERT   | Axel       | 11,5                        | 11           | 10      | 11,00    | Redouble        |
| 17 | MARTINET  | Claire     | 8                           | 13           | 13      | 10,78    | Redouble        |
| 18 | MASSON    | Sarah      | 13                          | 12           | 10      | 12,00    | Admis           |
| 19 | MICHALAT  | Vanessa    | 15                          | 12           | 14      | 13,78    | Admis           |
| 20 | NAPONELI  | Annick     | 5                           | 8            | 10      | 7,11     | Redouble        |

#### **CALCULER UNE MOYENNE**

Pour calculer une moyenne vous devez effectuer l'opération suivante :

(Maths x coefficient Maths + Français x coefficient Français + Anglais x coefficient Anglais) / Somme des coefficients

Sous Excel, vous devez construire la formule ci-dessous. Attention aux parenthèses.

=SOMME((C6\*\$C\$4+D6\*\$D\$4+E6\*\$E\$4)/SOMME(\$C\$4:\$D\$4:\$E\$4)

| F6 🔫 🔿 f 🖈 |             |          | <i>f</i> ₅ =((C6*\$ | =((C6*\$C\$4+D6*\$D\$4+E6*\$E\$4)/SOMME(\$C\$4:\$D\$4:\$E\$4)) |         |          |    |  |  |  |  |
|------------|-------------|----------|---------------------|----------------------------------------------------------------|---------|----------|----|--|--|--|--|
| 1          | А           | В        | С                   | D                                                              | E       | F        | (  |  |  |  |  |
| 4          | Coefficient |          | 4                   | 3                                                              | 2       |          | ., |  |  |  |  |
| 5          | NOM         | PRENOM   | MATHS               | Français                                                       | ANGLAIS | Moyennes |    |  |  |  |  |
| 6          | ARMANY      | Lionel   | 11                  | 10                                                             | 9       | 10,22    |    |  |  |  |  |
| 7          | BALLESTERO  | Audrey   | 9,5                 | 14                                                             | 14      | 12,00    |    |  |  |  |  |
| 8          | BERANGER    | Sandrine | 8                   | 7                                                              | 10      | 8,11     |    |  |  |  |  |

#### Remarque

\$C\$4 signifie référence absolue à la colonne C et référence absolue à la ligne 4.